## Как сохранить страницу из интернета на компьютер

### Способ 1

Шаг 1. Щелкните по пустому месту интернет-страницы правой кнопкой мышки. Из списка выберите «Сохранить как...». Главное - навести курсор туда, где нет никаких картинок, кнопок и рекламы. Должен появиться примерно такой список, из которого выбираем пункт «Сохранить как...» или «Сохранить

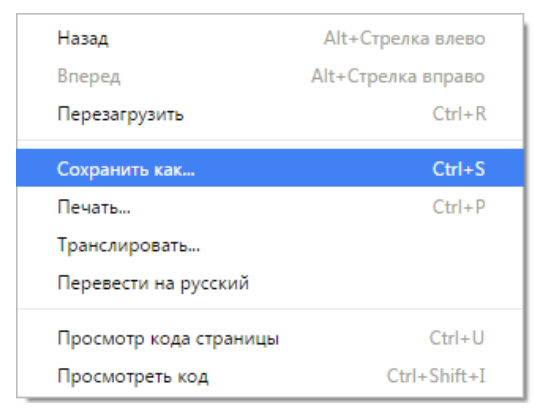

страницу как...».

Если такого пункта нет или список вообще не открывается, нажмите комбинацию клавиш Ctrl+S (зажмите клавишу Ctrl на клавиатуре компьютера, затем английскую букву S, после чего отпустите обе клавиши).

Шаг 2. Появится окошко сохранения, где нужно выбрать то место в компьютере, где будет храниться страница сайта.

Например, я хочу записать ее в Локальный диск D своего компьютера в папку «Документы». Значит, в окошке с левой стороны выбираю диск D. И внутри открываю нужную мне папку – щелкаю по ней два раза левой кнопкой мышки.

Шаг 3. Если надо, меняем название в строке «имя файла» и нажимаем «Сохранить».

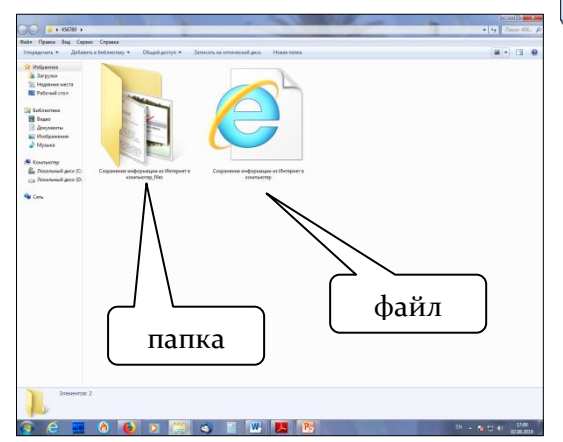

x 👩 Сохранить как 🔘 🖯 📃 Рабочий стол 🕨 🔻 🍫 Поиск: Рабочий стол Q ..... Упорядочить 🔻 Новая папка 0 쑭 Избранное Библиотеки Системная папка 鷆 Загрузки 🥅 Рабочий стол Домашняя группа 📕 Яндекс.Диск истемная п 🥃 Библиотеки user 🥅 Библиотеки Системная папка 🛃 Видео 🖹 Документы омпьютер 📔 Изображения истемная папка 🎝 Музыка Имя файла: Тип файла: Веб-страница полностью Сохранить Отмена 🔿 Скрыть папки

После этого страница закачивается на компьютер. Длится это обычно несколько секунд. Искать ее нужно будет в том месте, которое выбирали в пункте 2.

Как правило, страницы из интернета сохраняются на компьютер вместе с папками.

Открывать нужно именно файл. В папку же закачивается то, из чего состоит страница

(кроме текста) - картинки, оформление и др. Можно сказать, это служебная папка. Если ее удалить, то будет открываться текст - без картинок и дизайна.

# Способ 2. Сохранение страницы с помощью меню браузера Настройка и управление.

Шаг 1. Открыть значок «Настройка и управление».

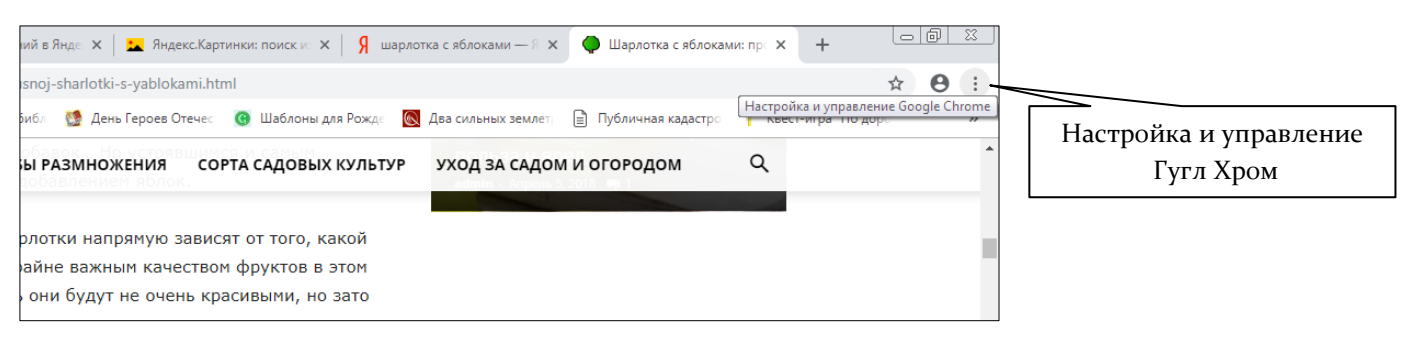

Шаг 2. Выбрать пункт «Дополнительные инструменты». Шаг 3. Выбрать команду «Сохранить страницу как».

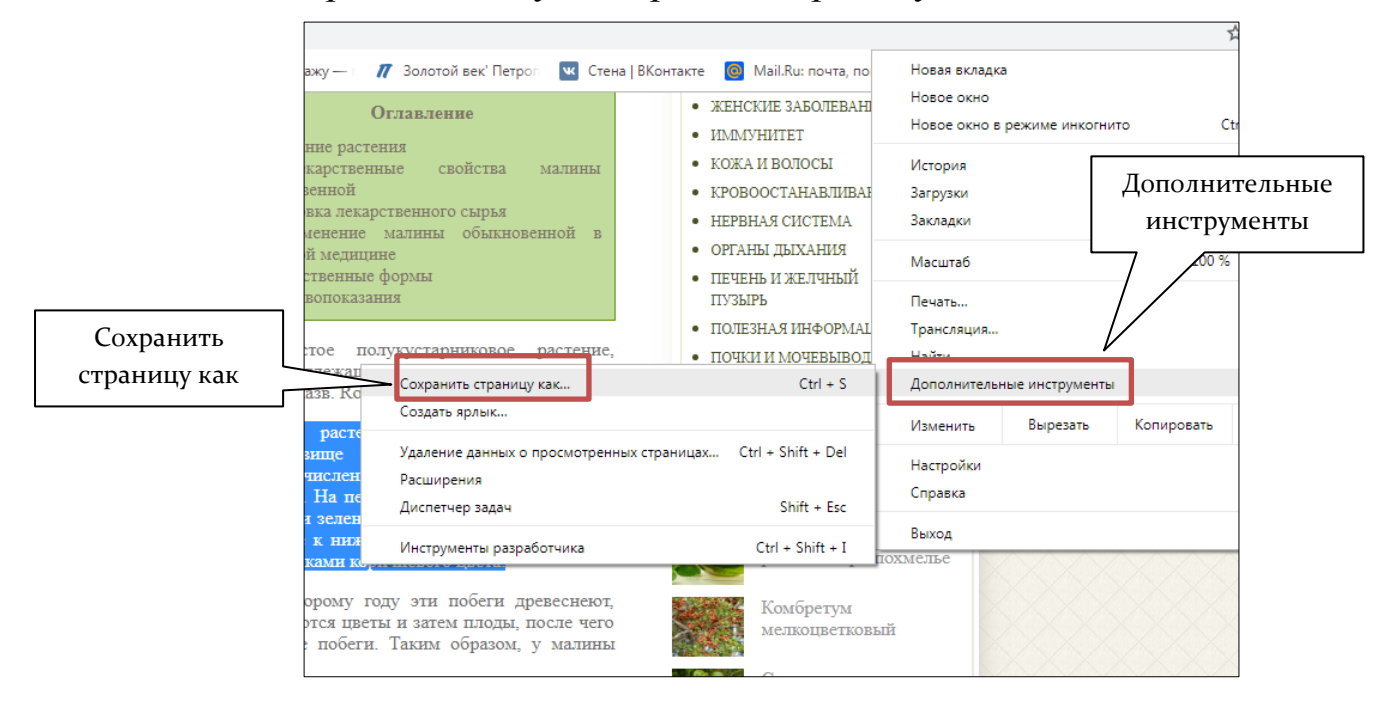

Шаг 4. В появившемся диалоговом окне выбрать папку, дать название до-кументу.

Шаг 5. Нажать кнопку «сохранить».

#### Как сохранить фото (рисунок) на компьютер

Сначала нужно узнать, увеличивается ли фотография, которую мы хотим скачать из интернета. Для этого навести на изображение курсор (стрелку мышки). Если внешний вид стрелки изменится, и она станет рукой с вытянутым пальцем, значит, картинка увеличивается. Нажимаем на нее один раз левой кнопкой мышки, и фото открывается в большем размере.

Если кликнуть правой клавишей мыши по картинке, то можно открыть картинку в новой вкладке, скопировать ее или сохранить на свой компьютер.

Шаг 1. Щелкнуть правой кнопкой мыши по рисунку. Из появившегося

контекстного меню выбрать команду Сохранить рисунок как (или что-то похожее). Откроется диалоговое окно Сохранение рисунка.

Шаг 2. Выбрать в окне папку, в которой нужно сохранить рисунок.

Шаг 3. Нажать кнопку «сохранить».

Теперь можно открыть то место на компьютере, куда сохраняли фото, и проверить, есть ли оно там.

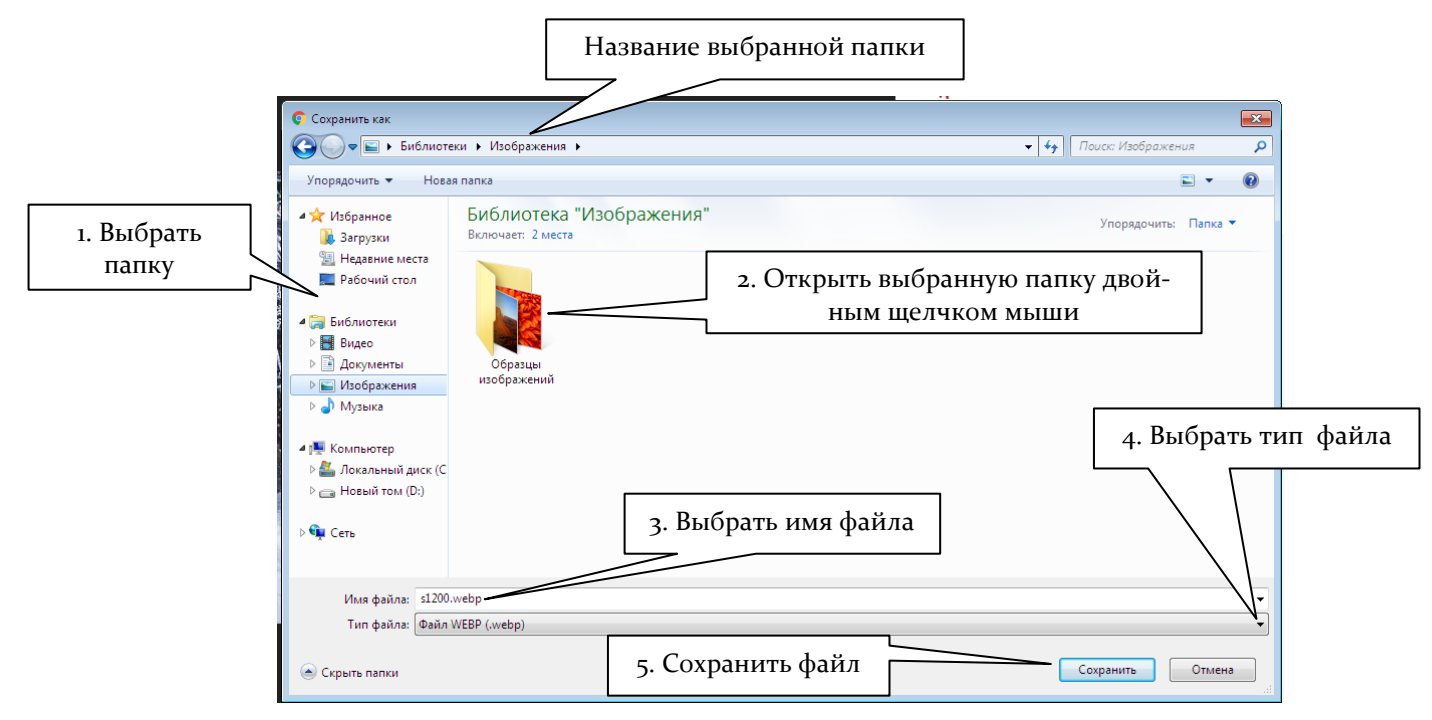

Диалоговое окно «Сохранение рисунка»

В приведенном выше примере картинка сохранялась как отдельный документ. Далее рассмотрим, как картинку из интернета вставить в текстовый документ – Microsoft Word.

Шаг 1. Щёлкнуть по картинке правой кнопкой мыши. Выбрать команду «копировать картинку» (или изображение).

Шаг 2. Открыть текстовый документ (Microsoft Word или другой текстовый редактор).

Шаг 3. В открытом документе щёлкнуть правой кнопкой мыши, выбрать команду «вставить» (или «параметры вставки»).

Шаг 4. Сохранить документ.

#### Сохранение фрагмента текста с интернет-страницы

Шаг 1. Выделить нужный фрагмент текста с помощью мыши: помещаем указатель мыши в начало выделяемого фрагмента. Нажимаем левую кнопку мыши и, удерживая ее, двигаем курсор по тексту. Текст начнет выделяться. Отпускаем левую кнопку мыши после выделения нужного участка. Если выделение не получилось, повторите его заново.

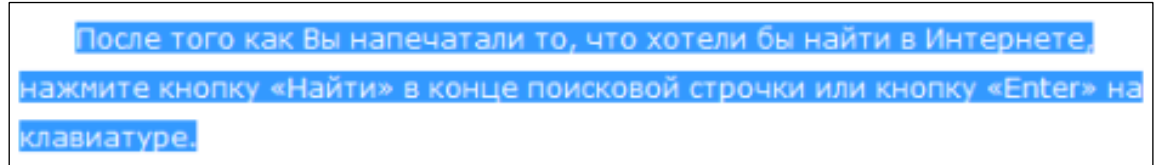

Шаг 2. Скопировать выделенный фрагмент. Для копирования - кликнуть правой кнопкой мыши на выделенном фрагменте, чтобы вызвать контекстное меню. Теперь из этого меню кликаем левой кнопкой по команде **Копировать.** Выделенный текст и картинки скопируются в память вашего компьютера (бу-фер обмена).

Шаг 3. Вставить в текстовый редактор. Сначала текстовый редактор запустить, после чего появится чистый белый лист. На него и вставим скопированный текст. Для этого указываем левой кнопкой мыши место вставки и кликаем правой кнопкой. В контекстном меню выбираем пункт Вставить и кликаем левой кнопкой. Текст будет вставлен. Если этого не произошло, значит, Вы не правильно выполнили второй шаг.

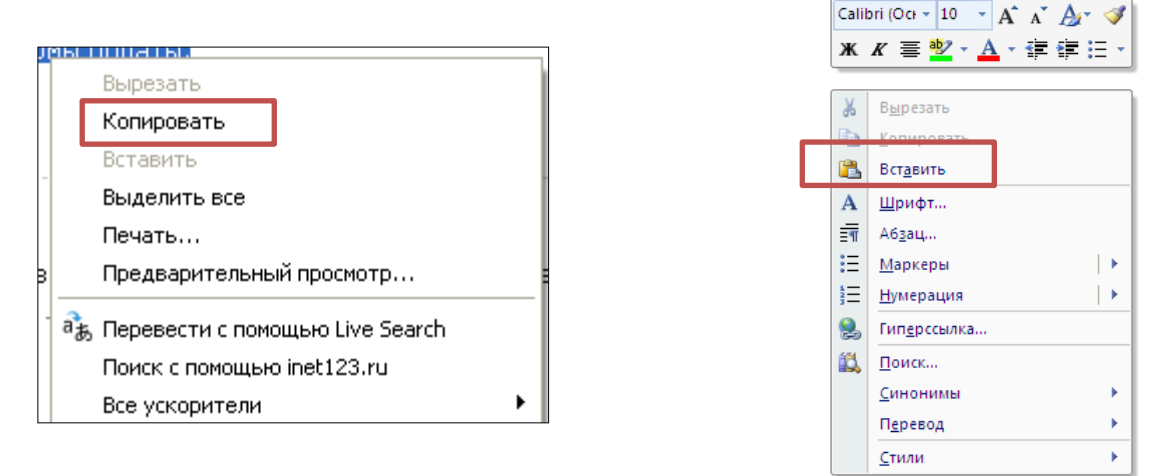

Шаг 4. Сохраняем текстовый документ. После того, как весь необходимый текст был скопирован, его нужно сохранить на компьютере. Для этого в меню **Файл** выбираем команду **Сохранить**. Теперь необходимо указать имя документа и место для его сохранения. И нажать кнопку **Сохранить**.

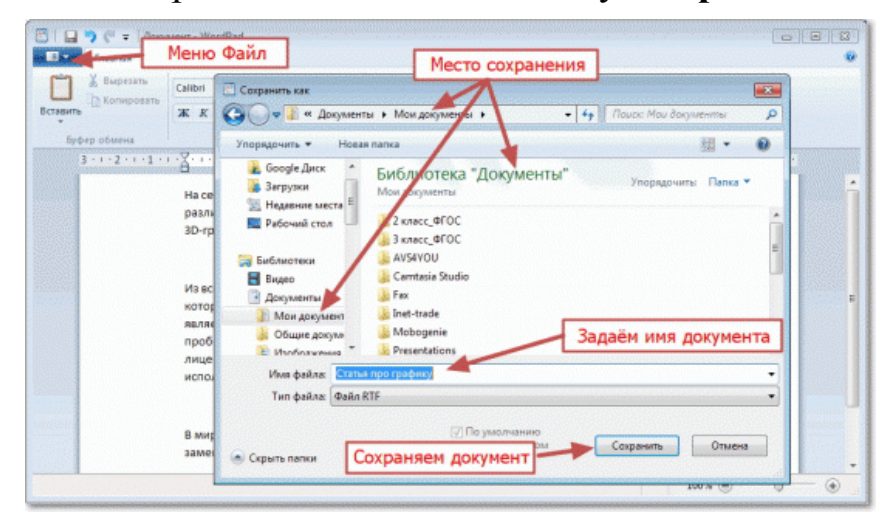

Занятие 3. Обработка и сохранение информации из интернета При работе с текстом в Гугл Хром можно пользоваться командами в «Настройках».

|                                                                                                    | _                                   |                    |                                     |
|----------------------------------------------------------------------------------------------------|-------------------------------------|--------------------|-------------------------------------|
| Контакте 👩 Mail.Ru: почта, по                                                                                                    | Новая вкладка<br>Новое окно         | ☆ 8 :              | Настройка и управление<br>Гугл Хром |
| <ul> <li>женские заболевані</li> <li>иммунитет</li> </ul>                                                                                                    | Новое окно в режиме инкогнито       | Ctrl + Shift + N   |                                     |
| <ul> <li>КОЖА И ВОЛОСЫ</li> <li>КРОВООСТАНАВЛИВАН</li> <li>НЕРВНАЯ СИСТЕМА</li> <li>ОРГАНЫ ДЫХАНИЯ</li> <li>ПЕЧЕНЬ И ЖЕЛЧНЫЙ<br/>ПУЗЫРЬ</li> <li>ПОЛЕЗНАЯ ИНФОРМАЦ</li> <li>ПОЧКИ И МОЧЕВЫВОД<br/>ПУТИ</li> </ul> | История<br>Загрузки                 | ►<br>Ctrl + J      |                                     |
|                                                                                                    | Закладки<br>Масштаб                 | - 100 % + []       |                                     |
|                                                                                                    | Печать                              |                    | печать                              |
|                                                                                                    | Найти<br>Дополнительные инструменты | Ctrl + F           |                                     |
| <ul><li>ПРОЧИЕ</li><li>СЕРДЦЕ И СОСУДЫ</li></ul>                                                                                                    | Изменить Вырезать Ко                | впировать Вставить | вставить                            |
| ПОСЛЕДНИЕ ПУБЛИКА                                                                                                    | Настройки<br>Справка                | )                  |                                     |
| Лекарственны растения при по                                                                                                    | Выход<br>эхмелье                    |                    | копировать                          |
| Комбретум                                                                                                    |                                     |                    | вырезать                            |

Копирование и вставка адреса сайта

Если вы нашли на каком-либо сайте нужные сведения и хотите дать на него (на сайт) ссылку, нужно скопировать его адрес и вставить в текстовый документ.

Шаг 1. Наводим указатель мыши на адрес сайта.

Шаг 2. Нажимаем на правую кнопку мыши.

Шаг 3. В появившемся меню выбираем Копировать адрес ссылки, Копировать ссылку, или просто Копировать. Для этого наводим указатель мыши на нужный нам пункт и нажимаем левую кнопку.

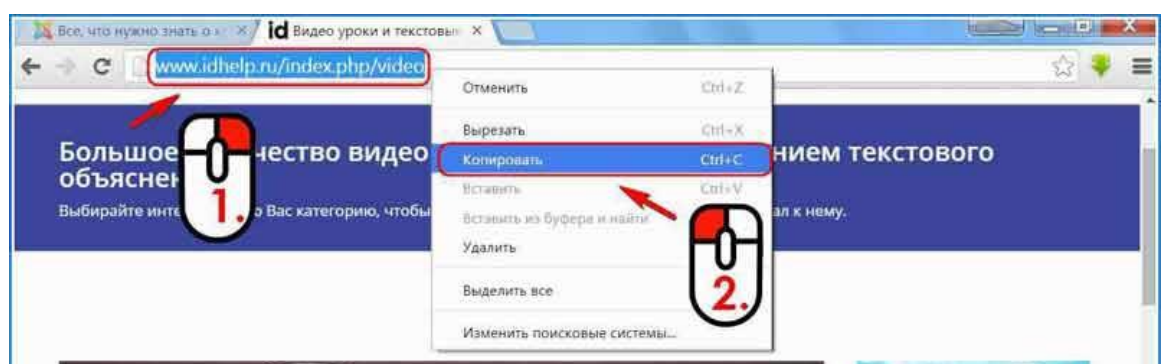

После этих действий ничего заметного не происходит, однако наша ссылка хранится в **буфере обмена** компьютера. Как и куда можно вставить скопированную ссылку? Например, в новую вкладку браузера, которым вы пользуетесь. Соответственно, нужно проделать следующие действия:

- 1. Наводим указатель мыши на адресную строку.
- 2. Нажимаем на правую кнопку мыши.

3. В появившемся меню, выбираем Вставить или Вставить и перейти. И также наводим указатель мыши на нужный нам пункт и нажимаем левую кнопку.

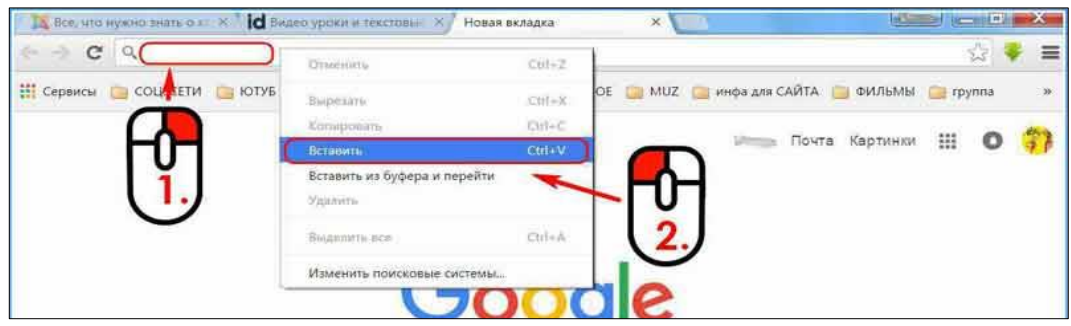

Можно вставить скопированную ссылку в документ Microsoft Word. Алгоритм действий остаётся таким же, как и в описанных выше случаях.

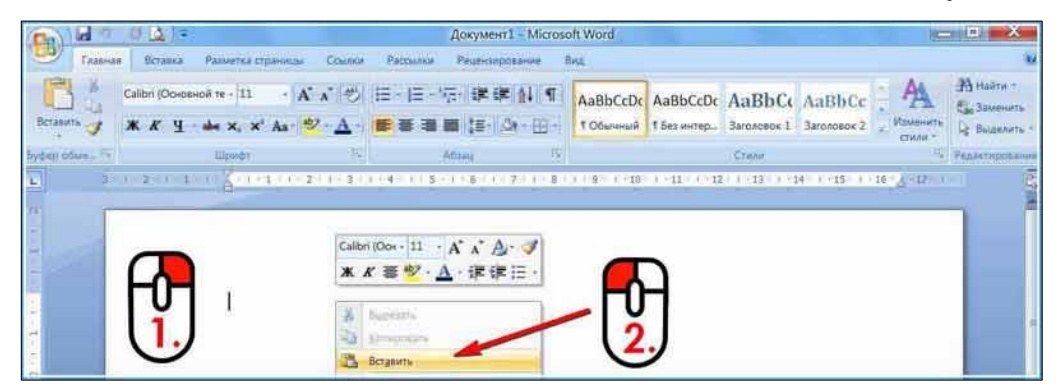

После вставки ссылки в текст эту ссылку можно сделать гиперссылкой в самом документе. При нажатии на неё тоже можно будет перейти на нужную вам страницу в интернете. Для этого нужно удалить «/» в конце адреса, а затем нажать клавишу «пробел».

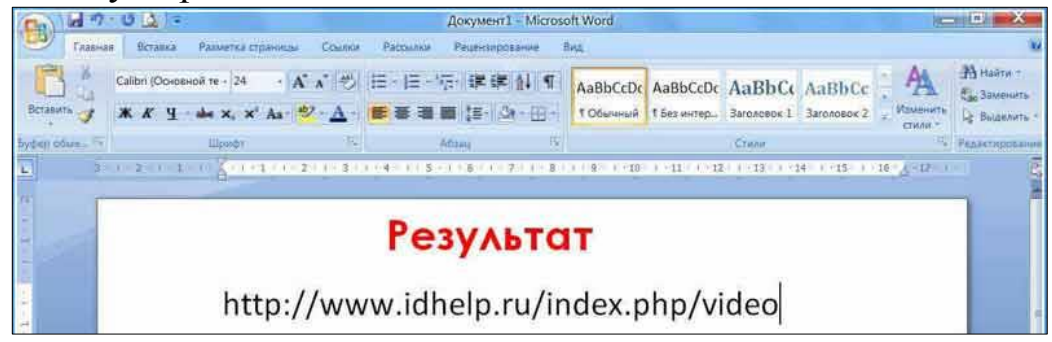

#### Вопросы для повторения

- 1. Как можно сохранить на компьютер страницу из интернета целиком?
- 2. Как сохранить на компьютер изображение?
- 3. Как сохранить к себе на компьютер интересный рецепт?
- 4. Как скопировать адрес веб-сайта в текстовый документ?